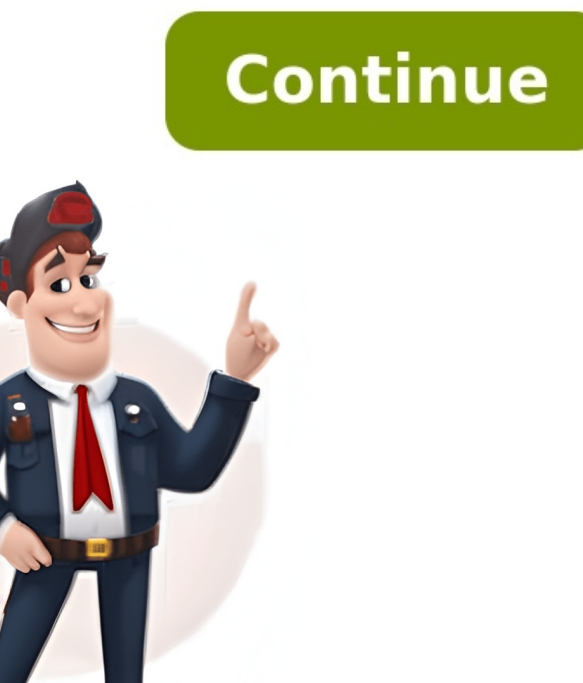

## Como activar la tarjeta sd en mi celular samsung

Según el modelo de dispositivo, es posible que puedas ampliar su capacidad de almacenamiento insertando una tarjeta SD. Si tu dispositivo no reconoce la tarjeta SD. Si tu dispositivo no reconoce la tarjeta SD. Si tu dispositivo no reconoce la tarjeta SD. relacionadas estén actualizadas a la última versión. Para actualizar el software de tu dispositivo móvil, sigue estos pasos: Paso 1. Accede a Ajustes > Actualización de software. Paso 2. Pulsa sobre Descargar e instalar. Paso 3. Sigue las instrucciones en pantalla. En primer lugar, saca la tarjeta SD del dispositivo y revisa si está dañada. Aunque la tarjeta SD no tenga daños visibles, es posible que esté dañada. Si tienes otros dispositivos cerca, intenta con la tarjeta SD. Nota: Tus datos y archivos se conservarán aunque fuerces el reinicio del dispositivo. Intentar acceder a la tarjeta SD en Modo Emergencia Es posible que la tarjeta SD en Modo seguro con todas las aplicaciones desactivadas. Si se reconoce la tarjeta SD en Modo Emergencia, puedes intentar eliminar aplicaciones que hayas descargado recientemente, que no reconozcas o que parezcan maliciosas. Pasa al Modo seguro siguientes para eliminar una aplicación en Modo seguro. Desde el Modo seguro, pasa al modo normal siguiendo los pasos siguientes. Paso 1 Mantén presionados los botones Bajar volumen y Lateral simultáneamente. Paso 2. Selecciona Reiniciar. Formatear tarjeta SD formatear tarjeta SD formate Nota: Al formatear, se borrará todo el contenido de la tarjeta SD y no se podrá restablecer. Activa Protección del dispositivo. En el futuro, puedes evitar errores de reconocimiento de la tarjeta SD inducidos por malware. Nota: La ubicación de los botones Bajar volumen y Lateral puede variar según el modelo de dispositivo. No todos los modelos de teléfono admiten el uso de tarjetas SD. Si has seguido los pasos indicados anteriormente pero el problema persiste, es posible que el dispositivo esté dañado físicamente. Consulta con el centro de soporte para más información. Las capturas de pantalla y el menú del dispositivo pueden variar en función del modelo del dispositivo y de la versión de software. Si tienes dificultades con tu smartphone, tablet o weareble Samsung, puedes enviarnos una pregunta en la aplicación Samsung, puedes enviarnos una pregunta en la aplicación Samsung Members. reemplazo de tu producto. Contacta con uno de nuestros agentes a través de Live Chat o Email y selecciona la opción "Programa de Fidelización" Code to Open Chat Window & Covid hash link El uso de teléfonos inteligentes implica la descarga de apps y almacenamiento de archivos como fotos y videos. Toda esta cantidad de información suele superar la capacidad de memoria original del dispositivo. Por eso, la mayoría de los usuarios utilizan tarjetas SD, también conocidas como memorias externas o tarjetas SD, también conocidas como memorias. Aquí te mostramos como activar la tarjeta SD en tu smartphone paso a paso. Así podrás comenzar a usarla para quardar tus imágenes, documentos, videos y aplicaciones descargadas. Instalar y empezar a usar la memoria o tarjeta SD Como ves, la tarjeta de memoria es importante para el aprovechamiento de tu teléfono inteligente. Puedes escoger la capacidad de almacenamiento que más te convenga según tu necesidad y presupuesto. Para instalar la memoria SD en tu Smartphone de manera correcta, solo tienes que seguir los pasos a continuación. Instala la memoria SD en tu Smartphone de tarjeta SD de tu Smartphone. Normalmente, está en alguno de los laterales del Smartphone, encima o debajo de la batería. Puedes consultar el manual de usuario de tu teléfono está apagado y levanta la tapa trasera del dispositivo Al ubicar el lugar donde se coloca la tarjeta SD, revisa si tiene alguna tapa adicional, bandeja o seguro que retirar. Hazlo para que no interfiera con la colocación de la memoria SD ni le produzca daños a su diseño. Asegúrate de que tanto la memoria como la ranura haciendo coincidir el contacto metálico de la tarjeta y el teléfono. Si la ranura tiene un seguro adicional, colócalo de nuevo en su lugar. Pon la tapa trasera del dispositivo en su lugar. Pon la tapa trasera del dispositivo en su lugar. tarjeta de memoria. En cuanto hayas realizado correctamente estos pasos, enciende de nuevo el Smartphone. Podrá notar que el dispositivo notifica la lectura iniciar a activación de la tarjeta SD como espacio de almacenamiento. Activa la memoria SD La activación de la tarjeta SD inicia en cuanto el dispositivo lee la nueva unidad de almacenamiento. El usuario recibe una notificación de nueva unidad de aterna. Para activar la tarjeta SD en el Smartphone se realiza lo siguiente. Presiona "Configurar" cuando aparezca el menú de notificación de nueva unidad de almacenamiento. Elige cómo deseas que se use la tarjeta de memoria. El Smartphone presentará dos opciones. La primera es "almacenamiento portátil", que sirve para mover archivos, puedes almacenar cualquier tipo de datos, incluyendo apps. Sigue los pasos que muestra el menú de ayuda, y espera que se realice la transferencia de archivos, presiona la opción "Listo". Recuerda que si eliges la configuración de "almacenamiento interno", las apps pueden borrarse al sacar la memoria del teléfono. Una vez que la tarjeta SD es retirada del dispositivo, se formatea automáticamente. Por eso es muy importante que prestes cuidadosa atención a la hora de realizar este procedimiento. Si necesitas utilizar la tarjeta SD en varios dispositivos o es tu unidad externa de almacenamiento general, selecciona "almacenamiento portátil". De esa manera, no perderás la información relacionada con aplicaciones, que puedan dañar el funcionamiento de tu teléfono al ser retiradas. Mueve tus archivos que no transferiste, aún permanecen en la memoria del teléfono. Puedes liberar espacio moviendo tus archivos a la memoria externa. Para pasar sus fotos, música y videos a la tarjeta de memoria solo tiene que hacer lo siguiente: Abra el menú de configuración en su teléfono. Vaya a Almacenamiento y USB > Almacenamiento interno Elija los archivos que quiera traspasar. Haga una selección múltiple dejando presionado en cada una de las carpetas o elementos a mover. Al terminar la elección, presione el menú "Más", representado por tres puntos verticales. Seleccione la opción "Copiar". Elija los archivos que acaba de traspasar en el menú del almacenamiento interno. Para buscarlos de nuevo, realice los pasos 1 y 2. Después de tenerlos todos seleccionados, elimine los archivos presionando el símbolo de papelera en el menú superior. Confirme el borrado de archivos. Mueve tus apps a la memoria SD Si escogiste tu nueva memoria SD como almacenamiento interno, seguro quieres pasar tus apps a ella. Esto puede ayudarte a mejorar la velocidad del procesamiento de datos del teléfono. Sin embargo, es importante recalcar que, una vez retirada la tarjeta SD, su contenido se formatea. En cuanto se instale de nuevo en este u otro dispositivo, la información de las apps desaparecerá. Por otro lado, hay algunas aplicaciones que no admiten el traspaso a almacenamiento interno. Así que esta opción solo puede llevarse a cabo con las apps que lo tengan permitido. Abre el menú de configuración de tu Smartphone. Presiona en el menú de aplicación y verás la opción de la aplicación y verás la opción de la aplicación que la app puede traspasarse. En el menú de "Almacenamiento utilizado", presiona la opción "Cambiar". En algunos móviles, al abrir la opción "almacenamiento", aparece la unidad a la cual puedes hacer el traspaso. En ese caso, solo selecciona "tarjeta SD". Espera que se realice la transferencia de la app. Instala tu tarjeta SD y disfruta almacenamiento extra No esperes más para activar tu tarjeta SD. Como puedes ver, es un procedimiento muy fácil y útil para tu dispositivo. Podrás guardar todo lo que necesitas y mucho más sin afectar el rendimiento del teléfonos. Sácale el máximo provecho a tu memoria externa activándola en tu Smartphone. El uso de teléfonos inteligentes implica la descarga de apps y almacenamiento de archivos como fotos y videos. Toda esta cantidad de información suele superar la capacidad de memorias externas o tarjetas SD, también conocidas como memorias externas o tarjetas SD, también conocidas como memorias externas o tarjetas so, la mayoría de los usuarios utilizan tarjetas SD, también conocidas como memorias externas o tarjetas SD, también conocidas como memorias externas o tarjetas so, la mayoría de los usuarios utilizan tarjetas SD, también conocidas como memorias externas o tarjetas so tarjetas so tarjetas memorias. Aquí te mostramos como activar la tarjeta SD en tu smartphone paso a paso. Así podrás comenzar a usarla para guardar tus imágenes, documentos, videos y aplicaciones descargadas. Instalar y empezar a usarla para guardar tus imágenes, documentos, videos y aplicaciones descargadas. escoger la capacidad de almacenamiento que más te convenga según tu necesidad y presupuesto. Para instalar la memoria SD en tu Smartphone de manera correcta, solo tienes que seguir los pasos a continuación. Esta amerita la ubicación de la ranura para tarjetas SD de tu Smartphone. Normalmente, está en alguno de los laterales del Smartphone, encima o debajo de la batería. Puedes consultar el manual de usuario de tu teléfono si tienes dudas al respecto. Asegúrate de gue el teléfono si tienes dudas al respecto. se coloca la tarjeta SD, revisa si tiene alguna tapa adicional, bandeja o seguro que retirar. Hazlo para que no interfiera con la colocación de la memoria SD ni le produzca daños a su diseño. Aseqúrate de que tanto la memoria SD ni le produzca daños a su diseño. memoria en la ranura haciendo coincidir el contacto metálico de la tarjeta y el teléfono. Si la ranura tiene un seguro adicional, colócalo de nuevos cuentan con una bandeja de tarjeta SIM y micro SD. En estos casos debes utilizar el accesorio indicado para retirar la bandeja e insertar posteriormente la tarjeta de memoria. En cuanto hayas realizado correctamente estos pasos, enciende de nuevo el Smartphone. Podrá notar que el dispositivo notifica la lectura inicial de la memoria SD. Puede que se despliegue un menú para iniciar a activación de la tarjeta SD como espacio de almacenamiento. Activa la memoria SD La activación de la tarjeta SD inicia en cuanto el dispositivo lee la nueva unidad de almacenamiento. El usuario recibe una notificación automática que puede contener un menú de opciones para configurar la memoria externa. Para activar la tarjeta SD en el Smartphone se realiza lo siguiente. Presiona "Configurar" cuando aparezca el menú de notificación de nueva unidad de almacenamiento. Elige cómo deseas que se use la tarjeta como "almacenamiento interno". Con esta opción, además de los archivos, puedes almacenar cualquier tipo de datos, incluyendo apps. Sigue los pasos que muestra el menú de ayuda, y espera que se realice la transferencia correcta de datos. Cuando termine la transferencia de archivos, presiona la opción "Listo". Recuerda que si eliges la configuración de "almacenamiento interno", las apps pueden borrarse al sacar la memoria del teléfono. Una vez que la tarjeta SD es retirada del dispositivo, se formatea automáticamente. Por eso es muy importante que prestes cuidadosa atención a la hora de realizar este procedimiento. Si necesitas utilizar la tarjeta SD en varios dispositivos o es tu unidad externa de almacenamiento general, selecciona "almacenamiento portátil". De esa manera, no perderás la información relacionada con aplicaciones, que puedan dañar el funcionamiento de tu teléfono. Puedes liberar espacio moviendo tus archivos a la memoria externa. Para pasar sus fotos, música y videos a la tarjeta de memoria solo tiene que hacer lo siguiente: Abra el menú de configuración en su teléfono. Vaya a Almacenamiento y USB > Almacenamiento y USB > Almacenamiento y USB > Almacenamiento y use a la tarjeta de memoria solo tiene que hacer lo siguiente: Abra el menú de configuración en su teléfono. Vaya a Almacenamiento y USB > Almacenamiento y USB > Almacenamiento y use a la tarjeta de memoria solo tiene que hacer lo siguiente: Abra el menú de configuración en su teléfono. Vaya a Almacenamiento y use a la tarjeta de memoria solo tiene que hacer lo siguiente: Abra el menú de configuración en su teléfono. una de las carpetas o elementos a mover. Al terminar la elección, presione el menú "Más", representado por tres puntos verticales. Seleccione la opción de "Copiar". Elija los archivos que acaba de traspasar en el menú del almacenamiento interno. Para buscarlos de nuevo, realice los pasos 1 y 2. Después de tenerlos todos seleccionados, elimine los archivos presionando el símbolo de papelera en el memoria SD Si escogiste tu nueva memoria SD como almacenamiento interno, seguro guieres pasar tus apps a ella. Esto puede ayudarte a mejorar la velocidad del procesamiento de datos del teléfono. Sin embargo, es importante recalcar que, una vez retirada la tarjeta SD, su contenido se formatea. En cuanto se instale de nuevo en este u otro dispositivo, la información de las apps desaparecerá. Por otro lado, hay algunas aplicaciones que no admiten el traspaso a almacenamiento interno. Así que esta opción solo puede llevarse a cabo con las apps que lo tengan permitido. Abre el menú de configuración de la aplicaciones. Presiona en el menú de configuración de la aplicación y verás la opción "almacenamiento". Esto indica que la app puede traspasarse. En el menú de "Almacenamiento utilizado", presiona la opción "Cambiar". En algunos móviles, al abrir la opción "almacenamiento", aparece la unidad a la cual puedes hacer el traspaso. En ese caso, solo selecciona "tarjeta SD". Espera que se realice la transferencia de la app. Instala tu tarjeta SD y disfruta almacenamiento extra No esperes más para activar tu tarjeta SD. Como puedes ver, es un procedimiento muy fácil y útil para tu dispositivo. Podrás guardar todo lo que necesitas y mucho más sin afectar el rendimiento del teléfono. Sácale el máximo provecho a tu memoria externa activándola en tu Smartphone. El uso de teléfonos inteligentes implica la descarga de apps y almacenamiento de archivos como fotos y videos. Toda esta cantidad de información suele superar la capacidad de memorias externas o tarjetas SD, también conocidas como memorias externas o tarjetas SD, también conocidas como memorias externas o tarjetas de memoria de los usuarios utilizan tarjetas SD, también conocidas como memorias externas o tarjetas de memoria de los usuarios utilizan tarjetas SD, también conocidas como memorias externas o tarjetas de memoria de los usuarios utilizan tarjetas SD, también conocidas como memorias externas o tarjetas de memoria de los usuarios utilizan tarjetas SD, también conocidas como memorias externas o tarjetas de memoria de los usuarios utilizan tarjetas SD, también conocidas como memorias externas o tarjetas de memoria de los usuarios utilizan tarjetas SD, también conocidas como memorias externas o tarjetas de memoria de los usuarios utilizan tarjetas SD, también conocidas como memorias externas o tarjetas de memorias externas o tarjetas de memorias externas o tarjetas externas o tarjetas de memorias externas o tarjetas de memorias externas o tarjetas de memorias externas o tarjetas de memorias externas o tarjetas de memorias externas o tarjetas de memorias externas o tarjetas externas o tarjetas externas o tarjetas externas o tarjetas externas o tarjetas externas debes aprender a colocar estas memorias. Aquí te mostramos como activar la tarjeta SD en tu smartphone paso a paso. Así podrás comenzar a usarla para guardar tus imágenes, documentos, videos y aplicaciones descargadas. Instalar y empezar a usarla para el aprovechamiento de tu teléfono inteligente. Puedes escoger la capacidad de almacenamiento que más te convenga según tu necesidad y presupuesto. Para instalar la memoria SD en tu Smartphone Antes de activar la tarjeta SD en tu teléfono inteligente, necesitas iniciar la instalación. Esta amerita la ubicación de la ranura para tarjetas SD de tu Smartphone, encima o debajo de la batería. Puedes consultar el manual de usuario de tu teléfono si tienes dudas al respecto. Asegúrate de que el teléfono está apagado y levanta la tapa trasera del dispositivo Al ubicar el lugar donde se coloca la tarjeta SD, revisa si tiene alguna tapa adicional, bandeja o seguro que retirar. Hazlo para que no interfiera con la colocación de la memoria SD ni le produzca daños a su diseño. Asegúrate de que tanto la memoria como la ranura están limpios. El polvo o la humedad pudieran interferir en la conexión entre la tarjeta y el teléfono. Coloca la memoria en la ranura haciendo coincidir el contacto metálico de la tarjeta y el teléfono. Si la ranura tiene un seguro adicional, colócalo de nuevo en su lugar. Pon la tapa trasera del dispositivo en su lugar. Algunos dispositivos más nuevos cuentan con una bandeja de tarjeta SIM y micro SD. En estos casos debes utilizar el accesorio indicado para retirar la bandeja e insertar posteriormente la tarjeta de memoria. En cuanto hayas realizado correctamente estos pasos, enciende de nuevo el Smartphone. Podrá notar que el dispositivo notifica la lectura inicial de la memoria SD. Puede que se despliegue un menú para iniciar a activación de la tarjeta SD como espacio de almacenamiento. Activa la memoria SD La activación de la tarjeta SD inicia en cuanto el dispositivo lee la nueva unidad de almacenamiento. El usuario recibe una notificación automática que puede contener un menú de opciones para configurar la memoria externa. Presiona "Configurar" cuando aparezca el menú de notificación de nueva unidad de almacenamiento. Elige cómo deseas que se use la tarjeta de memoria. El Smartphone presentará dos opciones. La primera es "almacenamiento portátil", que sirve para mover archivos prescindibles (como fotos y documentos). La segunda opción es configurar la tarjeta como "almacenamiento interno". Con esta opción, además de los archivos, puedes almacenar cualquier tipo de datos, incluyendo apps. Sigue los pasos que muestra el menú de ayuda, y espera que se realice la transferencia correcta de datos. Cuando termine la transferencia correcta de datos de los archivos, puedes almacenar cualquier tipo de datos. configuración de "almacenamiento interno", las apps pueden borrarse al sacar la memoria del teléfono. Una vez que la tarjeta SD es retirada del dispositivo, se formatea automáticamente. Por eso es muy importante que prestes cuidadosa atención a la hora de realizar este procedimiento. Si necesitas utilizar la tarjeta SD en varios dispositivos o es tu unidad externa de almacenamiento general, selecciona "almacenamiento de tu teléfono al ser retiradas. Mueve tus archivos a la memoria SD Si ya has activado la tarjeta SD, pero tienes archivos que no transferiste, aún permanecen en la memoria del teléfono. Puedes liberar espacio moviendo tus archivos a la memoria externa. Para pasar sus fotos, música y videos a la tarjeta de memoria solo tiene que hacer lo siguiente: Abra el menú de configuración en su teléfono. Vaya a Almacenamiento y USB > Almacenamiento interno Elija los archivos que quiera traspasar. Haga una selección múltiple dejando presionado en cada una de las carpetas o elementos a mover. Al terminar la elección, presione el menú "Más", representado por tres puntos verticales. Seleccione la opción de "Copiar". Elija los archivos que acaba de traspasar en el menú del almacenamiento interno. Para buscarlos de nuevo, realice los pasos 1 y 2. Después de tenerlos todos seleccionados, elimine los archivos presionando el símbolo de papelera en el menú superior. Confirme el borrado de archivos presionando el símbolo de papelera en el menú superior. pasar tus apps a ella. Esto puede ayudarte a mejorar la velocidad del procesamiento de datos del teléfono. Sin embargo, es importante recalcar que, una vez retirada la tarjeta SD, su contenido se formatea. En cuanto se instale de nuevo en este u otro dispositivo, la información de las apps desaparecerá. Por otro lado, hay algunas aplicaciones que no admiten el traspaso a almacenamiento interno. Así que esta opción solo puede llevarse a cabo con las apps que lo tengan permitido. Abre el menú de aplicación que deseas traspasar a la memoria externa Se abrirán los datos de la aplicación y verás la opción "almacenamiento". Esto indica que la app puede traspasarse. En el menú de "Almacenamiento utilizado", presiona la opción "almacenamiento". En algunos móviles, al abrir la opción "almacenamiento". En el menú de "Almacenamiento". Esto indica que la app SD y disfruta almacenamiento extra No esperes más para activar tu tarjeta SD. Como puedes ver, es un procedimiento muy fácil y útil para tu dispositivo. Podrás guardar todo lo que necesitas y mucho más sin afectar el rendimiento del teléfono. Sácale el máximo provecho a tu memoria externa activándola en tu Smartphone. El usc< de teléfonos inteligentes implica la descarga de apps y almacenamiento de archivos como fotos y videos. Toda esta cantidad de información suele superar la capacidad de memorias externas o tarjetas de memoria. Si has adquirido un equipo telefónico y quieres aprovecharlo al máximo, debes aprender a colocar estas memorias. Aquí te mostramos como activar la tarjeta SD en tu smartphone paso a paso. Así podrás comenzar a usarla para guardar tus imágenes, documentos, videos y aplicaciones descargadas. Instalar y empezar a usar la memoria o tarjeta SD Como ves, la tarjeta de memoria es importante para el aprovechamiento de tu teléfono inteligente. Puedes escoger la capacidad de almacenamiento que más te convenga según tu necesidad y presupuesto. Para instalar la memoria SD en tu Smartphone Antes de activar la tarjeta SD en tu teléfono inteligente, necesitas iniciar la instalación. Esta amerita la ubicación de la ranura para tarjetas SD de tu Smartphone, encima o debajo de la batería. Puedes consultar el manual de usuario de tu teléfono si tienes dudas al respecto. Asegúrate de que el teléfono está apagado y levanta la tapa trasera del dispositivo Al ubicar el lugar donde se coloca la tarjeta SD, revisa si tiene alguna tapa adicional, bandeja o seguro que retirar. Hazlo para que no interfiera con la colocación de la memoria SD ni le produzca daños a su diseño. Asegúrate de que tanto la memoria como la ranura están limpios. El polvo o la humedad pudieran interferir en la conexión entre la tarjeta y el teléfono. Coloca la memoria en la ranura haciendo coincidir el contacto metálico de la tarjeta y el teléfono. Si la ranura tiene un seguro adicional, colócalo de nuevo en su lugar. Pon la tapa trasera del dispositivo en su lugar. Algunos dispositivos más nuevos cuentan con una bandeja de tarjeta SIM y micro SD. En estos casos debes utilizar el accesorio indicado para retirar la bandeja e insertar posteriormente la tarjeta de memoria. En cuanto hayas realizado correctamente estos pasos, enciende de nuevo el Smartphone. Podrá notar que el dispositivo notifica la lectura inicial de la memoria SD. Puede que se despliegue un menú para iniciar a activación de la tarjeta SD como espacio de almacenamiento. El usuario recibe una notificación automática que puede contener un menú de opciones para configurar la memoria externa. Para activar la tarjeta SD en el Smartphone se realiza lo siguiente. Presiona "Configurar" cuando aparezca el menú de notificación de nueva unidad de almacenamiento. El ge cómo deseas que se use la tarjeta de memoria. El Smartphone presentará dos opciones. La primera es "almacenamiento portátil", que sirve para mover archivos prescindibles (como fotos y documentos). La segunda opción es configurar la tarjeta como "almacenamiento interno". Con esta opción, además de los archivos, puedes almacenar cualquier tipo de datos. Cuando termine la transferencia de archivos, presiona la opción "Listo". Recuerda que si eliges la configuración de "almacenamiento interno", las apps pueden borrarse al sacar la memoria del teléfono. Una vez que la tarjeta SD es retirada del dispositivo, se formatea automáticamente. Por eso es muy importante que prestes cuidadosa atención a la hora de realizar este procedimiento. Si necesitas utilizar la tarjeta SD en varios dispositivos o es tu unidad externa de almacenamiento general, selecciona "almacenamiento portátil". De esa manera, no perderás la información relacionada con aplicaciones, que puedan dañar el funcionamiento de tu teléfono al ser retiradas. Mueve tus archivos que no transferiste, aún permanecen en la memoria del teléfono. Puedes liberar espacio moviendo tus archivos a la memoria externa. Para pasar sus fotos, música y videos a la tarjeta de memoria solo tiene que hacer lo siguiente: Abra el menú de configuración en su teléfono. Vaya a Almacenamiento y USB > Almacenamiento interno Elija los archivos que quiera traspasar. Haga una selección múltiple dejando presionado en cada una de las carpetas o elementos a mover. Al terminar la elección, presione el menú "Más", representado por tres puntos verticales. Seleccione la opción de "Copiar". Elija los archivos que acaba de traspasar en el menú del almacenamiento interno. Para buscarlos de nuevo, realice los pasos 1 y 2. Después de tenerlos todos seleccionados, elimine los archivos. Mueve tus apps a la memoria SD Si escogiste tu nueva memoria SD como almacenamiento interno, seguro quieres pasar tus apps a ella. Esto puede ayudarte a mejorar la velocidad del procesamiento de datos del teléfono. Sin embargo, es importante recalcar que, una vez retirada la tarjeta SD, su contenido se formatea. En cuanto se instale de nuevo en este u otro dispositivo, la información de las apps desaparecerá. Por otro lado, hay algunas aplicaciones que no admiten el traspaso a almacenamiento interno. Así que esta opción solo puede llevarse a cabo con las apps que lo tengan permitido. Abre el menú de configuración de tu Smartphone. Presiona en el menú de aplicaciones. Presiona la opción de la aplicación que deseas traspasar a la memoria externa Se abrirán los datos de la aplicación y verás la opción "almacenamiento". Esto indica que la app puede traspasarse. En el menú de "Almacenamiento", aparece la unidad a la cual puedes hacer el traspaso. En ese caso, solo selecciona "tarjeta SD". Espera que se realice la transferencia de la app. Instala tu tarjeta SD y disfruta almacenamiento extra No esperes más para activar tu tarjeta SD. Como puedes ver, es un procedimiento del teléfono. Sácale el máximo provecho a tu memoria externa activándola en tu Smartphone. El uso de teléfonos inteligentes implica la descarga de apps y almacenamiento de archivos como fotos y videos. Toda esta cantidad de información suele superar la capacidad de memoria original del dispositivo. Por eso, la mayoría de los usuarios utilizan tarjetas SD, también conocidas como memorias externas o tarjetas de memoria. Si has adquirido un equipo telefónico y quieres aprovecharlo al máximo, debes aprender a colocar estas memorias. Aquí te mostramos como activar la tarjeta SD en tu smartphone paso a paso. Así podrás comenzar a usarla para guardar tus imágenes, documentos, videos y aplicaciones descargadas. Instalar y empezar a usar la memoria o tarjeta SD Como ves, la tarjeta de memoria es importante para el aprovechamiento de tu teléfono inteligente. Puedes escoger la capacidad de almacenamiento que más te convenga según tu necesidad y presupuesto. Para instalar la memoria SD en tu Smartphone de manera correcta, solo tienes que seguir los pasos a continuación. Instala la memoria SD en tu Smartphone Antes de activar la tarjeta SD en tu teléfono inteligente, necesitas iniciar la instalación. Esta amerita la ubicación de la ranura para tarjetas SD de tu Smartphone, encima o debajo de la batería. Puedes consultar el manual de usuario de tu teléfono si tienes dudas al respecto. Asegúrate de que el teléfono está apagado y levanta la tapa trasera del dispositivo Al ubicar el lugar donde se coloca la tarjeta SD, revisa si tiene alguna tapa adicional, bandeja o seguro que retirar. Hazlo para que no interfiera com la ranura están limpios. El polvo o la humedad pudieran interferir en la conexión entre la tarjeta y el teléfono. Coloca la memoria en la ranura tiene un seguro adicional, colócalo de nuevo en su lugar. Pon la tapa trasera del dispositivo en su lugar. Algunos dispositivos más nuevos cuentan con una bandeja de tarjeta SIM y micro SD. En estos casos debes utilizar el accesorio indicado para retirar la bandeja e insertar posteriormente la tarjeta de memoria. En cuanto hayas realizado correctamente estos pasos, enciende de nuevo el Smartphone. Podrá notar que el dispositivo notifica la lectura inicial de la memoria SD. Puede que se despliegue un menú para iniciar a activación de la tarjeta SD como espacio de almacenamiento. El usuario recibe una notificación automática que puede contener un menú de opciones para configurar la memoria externa. Para activar la tarjeta SD en el Smartphone se realiza lo siguiente. Presiona "Configurar" cuando aparezca el menú de notificación de nueva unidad de almacenamiento portátil", que sirve para mover archivos prescindibles (como fotos y documentos). La segunda opción es configurar la tarjeta como "almacenamiento interno". Con esta opción, además de los archivos, puedes almacenar cualquier tipo de datos. Cuando termine la procedimiento. Si necesitas utilizar la tarjeta SD en varios dispositivos o es tu unidad externa de almacenamiento general, selecciona "almacenamiento general, selecciona "almacenamiento de tu teléfono al ser retiradas. Mueve tus archivos a la memoria SD Si ya has activado la tarjeta SD, pero tienes archivos que no transferiste, aún permanecen en la memoria del teléfono. Puedes liberar espacio moviendo tus archivos a la memoria externa. Para pasar sus fotos, música y videos a la tarjeta de memoria solo tiene que hacer lo siguiente: Abra el menória del teléfono. Vaya a Almacenamiento y USB > Almacenamiento interno Elija los archivos que quiera traspasar. Haga una selección múltiple dejando presionado en cada una de las carpetas o elementos a mover. Al terminar la elección, presione el menú "Más", representado por tres puntos verticales. Seleccione la opción "Copiar a", y elija la tarjeta SD en el menú desplegado: "Guardar en" Presione la opción de "Copiar". Elija los archivos que acaba de traspasar en el menú del almacenamiento interno. Para buscarlos de nuevo, realice los pasos 1 y 2. Después de tenerlos todos seleccionados, elimine los archivos presionando el símbolo de papelera en el menú superior. Confirme el borrado de archivos. Mueve tus apps a la memoria SD Si escogiste tu nueva memoria SD como almacenamiento interno, seguro quieres pasar tus apps a ella. Esto puede ayudarte a mejorar la velocidad del procesamiento de datos del teléfono. Sin embargo, es importante recalcar que, una vez retirada la tarjeta SD, su contenido se formatea. En cuanto se instale de nuevo en este u otro dispositivo, la información de las apps desaparecerá. Por otro lado, hay algunas aplicaciones que no admiten el traspaso a almacenamiento interno. Así que esta opción gue lo tengan permitido. Abre el menú de configuración de tu Smartphone. Presiona en el menú de aplicaciones. Presiona la opción de la aplicación que deseas traspasar a la memoria externa Se abrirán los datos de la aplicación y verás la opción "almacenamiento". En el menú de "Almacenamiento utilizado", presiona la opción "almacenamiento". En el menú de "Almacenamiento". caso, solo selecciona "tarjeta SD". Espera que se realice la transferencia de la app. Instala tu tarjeta SD y disfruta almacenamiento extra No esperes más para activar tu tarjeta SD. Como puedes ver, es un procedimiento del teléfono Sácale el máximo provecho a tu memoria externa activándola en tu Smartphone. ¿Tu teléfono Samsung no reconoce tu tarjeta SD o no sabes cómo configurarla? No te preocupes, activar una tarjeta SD en un dispositivo Samsung es más sencillo de lo que imaginas. Este proceso te permitirá ampliar el almacenamiento de tu móvil y aprovechar al máximo su capacidad para guardar fotos, vídeos o aplicaciones sin complicaciones. Una tarjeta SD es un dispositivo de almacenamiento externo compacto que se inserta en teléfonos, cámaras y otros aparatos electrónicos. Se utiliza para ampliar la capacidad de almacenamiento, permitiéndote guardar fotos, vídeos, documentos e incluso aplicaciones sin ocupar espacio interno del dispositivo.Las principales funciones de una tarjeta SD incluyen: Ampliar el almacenamiento: Ideal para dispositivos. Guardar copias de seguridad: Protege tus datos importantes frente a pérdidas. En tu Samsung, activar y configurar una tarjeta SD puede optimizar el rendimiento, liberando espacio interno y facilitando un uso más eficiente del equipo. Antes de activar una tarjeta SD en tu dispositivo Samsung, es fundamental realizar algunos pasos previos. Estos aseguran la compatibilidad y el correcto funcionamiento del almacenamiento externo. Confirma que tu modelo de teléfono Samsung sea compatible con tarjetas SD. Revisa las especificaciones técnicas en el manual o sitio oficial del fabricante. Algunos dispositivos solo admiten determinados formatos como microSD, microSDHC o microSDHC o microSDHC o microSDHC o microSDHC o microSDXC. tarjetas superiores a 32 GB.Aseqúrate de adquirir una tarjeta adecuada para tus necesidades y compatible con tu dispositivo. Elige marcas reconocidas para evitar problemas de calidad. Considera también la clase o velocidad (por ejemplo, Clase 10 o UHS-I) si planeas quardar videos HD o aplicaciones. Si ya tienes una tarjeta usada, revisa que esté en buen estado físico y sin errores mediante herramientas como un lector USB conectado al ordenador. Copia los datos importantes almacenados en la tarjeta a un ordenador y transfiere los archivos esenciales a una carpeta segura. Este paso es crítico si decides formatearla para evitar conflictos futuros o errores al configurarla como almacenamiento interno.Insertar una tarjeta SD en tu Samsung es sencillo si sigues los pasos adecuados. Esto asegura que el dispositivo la reconozca correctamente y evita posibles daños.Identifica la ubicación exacta de la bandeja para tarjetas en tu teléfono Samsung. encuentra en uno de los bordes del dispositivo. Busca un pequeño orificio cerca de la bandeja, diseñado para el pin en el orificio junto a la bandeja, diseñado para el pin metálico incluido con tu móvil o utiliza un clip desdoblado como alternativa segura. Inserta el pin en el orificio junto a la bandeja, diseñado para el pin en el orificio junto a la bandeja (dispositivo). aplica presión suave hasta que ésta salga ligeramente. Extrae completamente la bandeja y colócala sobre una superficie plana. Ajusta cuidadosamente la bandeja asegurándote de que esté bien alineada antes de empujarla hacia adentro. Verifica luego que aparezca una notificación confirmando que se ha detectado correctamente. Evita errores comunes al manipular tarjetas SD. No toques los contactos metálicos para prevenir daños por estática o suciedad. Además: Nunca fuerces ni dobles excesivamente la tarjeta durante su colocación. Apaga primero tu teléfono para reducir riesgos al insertarla.Si notas resistencia inusual al colocarla, detente e inspecciona tanto la tarjeta como su ranura por posibles obstrucciones. Manipula siempre con cuidado cada componente para garantizar funcionalidad óptima sin inconvenientes técnicos posteriores. Una vez que hayas insertado correctamente la tarjeta SD en tu teléfono Samsung, es momento de activarla y configurarla para aprovechar su capacidad. Sigue los pasos a continuación para realizar este proceso de manera eficiente. Accede al menú de configuración en tu dispositivo Samsung. Abre la aplicación «Ajustes» desde la pantalla principal o el menú de aplicaciones. Busca y selecciona la opción «Mantenimiento del dispositivo» o «Cuidado del dispositivo», dependiendo del modelo y versión de Android.Asegúrate de que el teléfono esté encendido tras insertar la tarjeta para que pueda reconocerla automáticamente antes de proceder con los ajustes.Encuentra las opciones relacionadas con almacenamiento del menú. Dentro de «Mantenimiento del dispositivo», pulsa en «Almacenamiento». Allí verás un desglose entre almacenamiento interno y externo (tarjeta SD). Selecciona la tarjeta SD para acceder a más configuraciones. Si no aparece, retira e inserta nuevamente la tarjeta asegurándote de que está bien colocada. Formatea la tarjeta si el sistema lo solicita o si deseas eliminar datos previos. Desde las opciones avanzadas dentro del apartado «Almacenamiento», selecciona «Formatear tarjeta SD». Confirma cuando se te solicite. Este paso es importantes antes, ya que este proceso borra todo contenido almacenado en ella. Establecer la tarjeta SD como almacenamiento principal en tu Samsung ayuda a optimizar el espacio interno y facilita la gestión de archivos. Sigue estos pasos detallados. Abre la aplicación «Ajustes» en tu dispositivo Samsung. Accede a «Aplicaciones» y selecciona el navegador o app que desees ajustar. Busca y toca la opción «Ajustes» en tu dispositivo Samsung. Accede a «Aplicaciones» y selecciona el navegador o app que desees ajustar. Busca y toca la opción «Ajustes» en tu dispositivo Samsung. Accede a «Aplicaciones» y selecciona el navegador o app que desees ajustar. Busca y toca la opción «Ajustes» en tu dispositivo Samsung. Accede a «Aplicaciones» y selecciona el navegador o app que desees ajustar. Busca y toca la opción «Ajustes» en tu dispositivo Samsung. Accede a «Aplicaciones» y selecciona el navegador o app que desees ajustar. Busca y toca la opción «Ajustes» en tu dispositivo Samsung. Accede a «Aplicaciones» y selecciona el navegador o app que desees ajustar. Busca y toca la opción «Ajustes» en tu dispositivo Samsung. Accede a «Aplicaciones» y selecciona el navegador o app que desees ajustar. Busca y toca la opción «Ajustes» en tu dispositivo Samsung. Accede a «Aplicaciones» y selecciona el navegador o app que desees ajustar. Busca y toca la opción «Ajustes» en tu dispositivo Samsung. Accede a «Aplicaciones» y selecciona el navegador o app que desees ajustar. Busca y toca la opción «Ajustes» en tu dispositivo Samsung. Accede a «Aplicaciones» y selecciona el navegador o app que desees ajustar. Busca y toca la opción «Ajustes» en tu dispositivo Samsung. Accede a «Aplicaciones» y selecciona el navegador o app que desees ajustar. Busca y toca la opción «Ajustes» en tu dispositivo Samsung. Accede a «Aplicaciones» y selecciona el navegador o app que desees ajustar. Busca y toca la opción «Ajustes» en tu dispositivo Samsung. Accede a «Aplicaciones» y selecciona el navegador o app que desees ajustar. Busca y toca la opción «Ajustes» en tu dispositivo selecciona el navegador o app que desees ajustar. Busca y toca la opción «Ajustes» en de esa app.Cambia la ubicación predeterminada a tarjeta SD, si está disponible, para redirigir nuevas descargas allí.Vuelve a «Ajustes» y entra en "Aplicaciones" para ver todas tus apps instaladas.Selecciona una aplicación compatible con transferencia (no todas lo permiten).Pulsa sobre «Almacenamiento», luego en «Cambiar», y elige la opción tarjeta SD como destino.Confirma para iniciar el traslado de datos asociados a esa app.A veces, pueden surgir inconvenientes al intentar activar o usar una tarjeta SD en un dispositivo Samsung. Aquí encontrarás soluciones prácticas a los problemas más frecuentes.Asegúrate de que la bandeja esté completamente cerrada y limpia.Reinicia el dispositivo para forzar su detección. Comprueba la compatibilidad de la tarjeta con tu modelo Samsung; algunos teléfonos solo aceptan tarjetas hasta cierto límite de capacidad, como 128 GB o 256 GB. Intenta formatearla desde otro dispositivo compatible o usando una computadora. Usa herramientas específicas como «SD Card Formatter» para realizar un formateo seguro. Confirma que la tarjeta no tenga interruptores físicos activados (como protección contra escritura). Inserta la tarjeta en otro dispositivo para ver si funciona normalmente. Conéctala a una computadora mediante un adaptador y revisa errores utilizando software especializado como «CHKDSK» en Windows. Observa físicamente cualquier daño visible: rayones profundos o deformaciones podrían indicar inutilización. Para garantizar un uso eficiente y duradero de tu tarjeta SD en un dispositivo Samsung, toma en cuenta estas recomendaciones. Mantén la tarjeta SD en un dispositivo Samsung, toma en cuenta estas recomendaciones podrían indicar inutilización. Para garantizar un uso eficiente y duradero de tu tarjeta SD en un dispositivo Samsung, toma en cuenta estas recomendaciones. Mantén la tarjeta SD en un dispositivo Samsung, toma en cuenta estas recomendaciones. Mantén la tarjeta SD en un dispositivo Samsung, toma en cuenta estas recomendaciones. Mantén la tarjeta SD en un dispositivo Samsung, toma en cuenta estas recomendaciones. Mantén la tarjeta SD en un dispositivo Samsung, toma en cuenta estas recomendaciones. Mantén la tarjeta SD en un dispositivo Samsung, toma en cuenta estas recomendaciones. Mantén la tarjeta SD en un dispositivo Samsung, toma en cuenta estas recomendaciones. Mantén la tarjeta SD en un dispositivo Samsung, toma en cuenta estas recomendaciones. Mantén la tarjeta SD en un dispositivo Samsung, toma en cuenta estas recomendaciones. Mantén la tarjeta SD en un dispositivo Samsung, toma en cuenta estas recomendaciones. Mantén la tarjeta SD en un dispositivo Samsung, toma en cuenta estas recomendaciones. Mantén la tarjeta SD en un dispositivo Samsung, toma en cuenta estas recomendaciones. Mantén la tarjeta SD en un dispositivo Samsung, toma en cuenta estas recomendaciones. Mantén la que el área esté libre de polvo. Utiliza un paño seco y suave si necesitas limpiarla. No uses líquidos ni productos abrasivos al limpiar la tarjeta, ya que pueden dañarla. No retires la tarjeta mientras está activa, como al transferir archivos o usar una aplicación almacenada en ella. Esto puede corromper los datos guardados e incluso dañar permanentemente la tarjeta. Para extraerla correctamente, ve a «Configuración», selecciona «Almacenamiento» y elige «Expulsar tarjeta SD» antes de retirarla físicamente del dispositivo.Opta por tarjetas con alta velocidad, especialmente si planeas almacenar videos 4K o aplicaciones grandes. Las tarjetas con clasificación UHS-I o superior son ideales para dispositivos modernos Samsung porque ofrecen mayor rendimiento en transferencia y escritura. Consulta siempre las especificaciones del fabricante para asegurarte de elegir una opción compatible y adecuada a tus necesidades diarias. Existen varias alternativas a las tarjetas almacenamiento en tu teléfono Samsung. Estas opciones ofrecen soluciones prácticas y modernas para almacenar datos, sin depender de un dispositivo. Plataformas como Google Drive, OneDrive o Dropbox son ideales para sincronizar fotos, vídeos y documentos. Solo necesitas una conexión a internet estable para acceder a tus datos desde cualquier lugar. Optar por modelos con mayor capacidad interna reduce la necesidad de tarjetas SD. Los teléfonos Samsung más recientes suelen ofrecer versiones con hasta 512 GB de almacenamiento interno, suficiente incluso para usuarios avanzados que manejan grandes volúmenes de datos. Con los adaptadores USB OTG puedes conectar memorias externas directamente a tu teléfono. Este método es útil si necesitas transferir archivos rápidamente o liberar espacio temporalmente. Procura usar dispositivos compatibles con smartphones Android. Ciertas aplicaciones ayudan a identificar y eliminar archivos innecesarios del sistema. Herramientas como Files by Google te permiten organizar y liberar memoria fácilmente al detectar duplicados, cachés u otros elementos prescindibles almacenados en el dispositivo. Alternativa Ventajas Reguerimientos Almacenamiento en la nube Acceso remoto; Respaldo automático Conexión estable; Suscripción opcionalMemoria internaSin accesorios externosComprar modelo con mayor capacidadUSB OTGTransferencia rápida; Uso temporalAdaptador compatibleApps de optimizaciónMejora rendimiento generalDescargar e instalar aplicaciónCada alternativa tiene beneficios específicos según tus necesidades. Evalúa cuál se adapta mejor al uso diario y asegúrate de priorizar métodos seguros para proteger tus datos personales.